# Tabla de contenido

| Realizar una solicitud       1         1.1 Datos del solicitante       1         1.2 Agregar una solicitud de hardware       1         1.3 Agregar una solicitud de software       1         1.4 Envío de solicitud       1         Ver el estado de las solicitudes en proceso       1         Ver el estado de todas las solicitudes       1         Aprobar solicitudes       1 | Introducción                                | 1 |
|----------------------------------------------------------------------------------------------------|---------------------------------------------|---|
| 1.1 Datos del solicitante       1         1.2 Agregar una solicitud de hardware       1         1.3 Agregar una solicitud de software       1         1.4 Envío de solicitud       1         Ver el estado de las solicitudes en proceso       6         Ver el estado de todas las solicitudes       7         Aprobar solicitudes       7                                        | Realizar una solicitud                      | 1 |
| 1.2 Agregar una solicitud de hardware       2         1.3 Agregar una solicitud de software       2         1.4 Envío de solicitud       2         Ver el estado de las solicitudes en proceso       6         Ver el estado de todas las solicitudes       2         Aprobar solicitudes       2                                                                                  | 1.1 Datos del solicitante                   | 1 |
| 1.3 Agregar una solicitud de software       3         1.4 Envío de solicitud       5         Ver el estado de las solicitudes en proceso       6         Ver el estado de todas las solicitudes       7         Aprobar solicitudes       7                                                                                                    | 1.2 Agregar una solicitud de hardware       | 2 |
| 1.4 Envío de solicitud<br>Ver el estado de las solicitudes en proceso<br>Ver el estado de todas las solicitudes                                                                                                    | 1.3 Agregar una solicitud de software       | 3 |
| Ver el estado de las solicitudes en proceso<br>Ver el estado de todas las solicitudes<br>Aprobar solicitudes                                                                                                    | 1.4 Envío de solicitud                      | 5 |
| Ver el estado de todas las solicitudes                                                                                                    | Ver el estado de las solicitudes en proceso | 6 |
| Aprobar solicitudes                                                                                                    | Ver el estado de todas las solicitudes      | 7 |
|                                                                                                    | Aprobar solicitudes                         | 7 |

MACROPROCESO: Gestión de Tecnología Informática

COD: GETI-IN-000 VERSIÓN 1

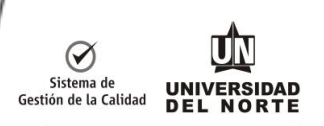

### Introducción

El presente documento es una guía de uso del sistema para la compra de recursos computacionales (CAPS) de la Universidad. El objetivo, brindar un apoyo rápido a cada uno de los usuarios en el uso de esta.

### Realizar una solicitud

#### 1.1 Datos del solicitante

1. Desde la pantalla principal hacer clic en el botón "nueva solicitud".

|                                                                                                    | ≡ CAPS     | ≡ CAPS                        |                             |                                 |  |
|----------------------------------------------------------------------------------------------------|------------|-------------------------------|-----------------------------|---------------------------------|--|
| Bienvenido,<br>Heriberto                                                                                            | Mis so     | Mis solicitudes en proceso    |                             |                                 |  |
| MENÚ                                                                                                    | Nueva sol  | icitud                        |                             |                                 |  |
| 希 Inicio                                                                                                    | Mostrar 40 | <ul> <li>registros</li> </ul> |                             |                                 |  |
| Solicitudes •                                                                                                    |            |                               |                             |                                 |  |
| Reportes                                                                                                    | Solicitud  | Estado                        | Aprobador                   | Departamento                    |  |
| 2 ①     Procesado en compras     Heriberto Vargas     DIRECCIÓN EN TECNOLOGÍA       Configuración     INFO     INFO |            |                               |                             |                                 |  |
|                                                                                                    | 23 👔       | Procesado en compras          | Heriberto Vargas<br>Cabrera | DIRECCIÓN EN TECNOLOGÍA<br>INFO |  |

- 2. Seleccionar la oficina a la cual desea realizar la solicitud.
- 3. Seleccionar el aprobador de la solicitud (depende de la oficina seleccionada).

#### Nueva solicitud

| Paso 1<br>Solicitante                                                                      | Paso 2<br>Contenido | Paso 3<br>Presupuesto y usuarios                                                                                 | Paso 4<br>Resumen de solicitud |
|--------------------------------------------------------------------------------------------|---------------------|----------------------------------------------------------------------------------------------------|--------------------------------|
| Datos del solicitante<br>Nombre del solicitante<br>Heriberto Vargas Cabrera                |                     |                                                                                                    |                                |
| Departamento, dirección u oficina<br>DIRECCIÓN EN TECNOLOGÍA INFO<br>Ubicación<br>BLOQUE B |                     | Aprobador asignado a la solicitud    Seleccione un aprobador    I  Errma Galiano Vargas Heriberto Vargas Cabrera | •                              |
| PISO 1 Cubiculo/Laboratorio/Contenedor(opcional)                                           |                     |                                                                                                    | •                              |

- 4. Ingresar los datos para ubicación y piso.
- 5. Hacer clic en "Siguiente".

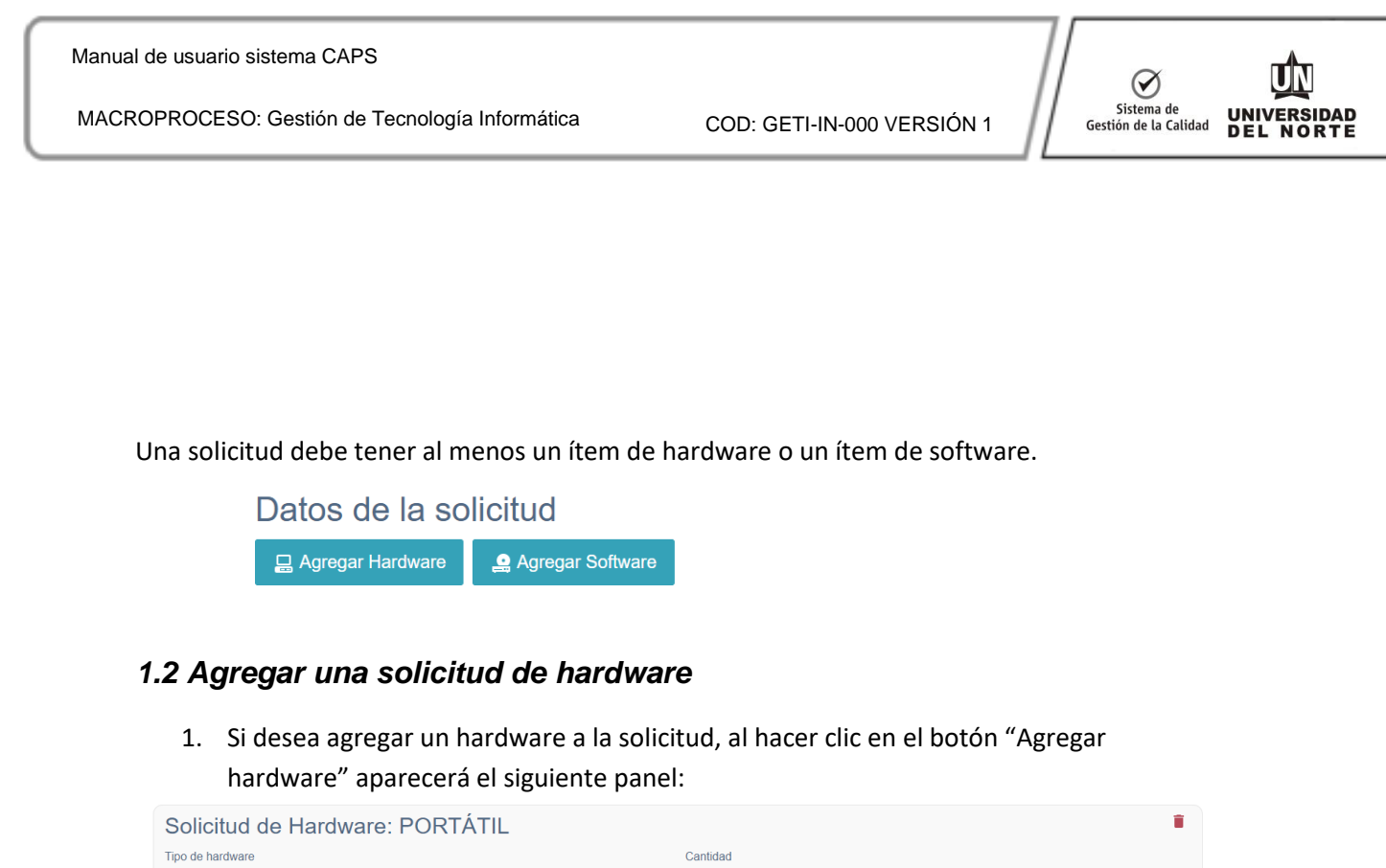

| Solicitud de Hardware: PORTATIL                                                       | •             |
|---------------------------------------------------------------------------------------|---------------|
| Tipo de hardware                                                                      | Cantidad      |
| PORTÁTIL                                                                              | 1             |
| Descripción/Especificaciones(opcional)                                                | Justificacion |
| En caso de no llenarse este campo, se tomara el estandar utilizado en la universidad. |               |
| Es un reemplazo 🗎                                                                     |               |
| Agregar usuario                                                                       |               |
| Tiene presupuesto (opcional) 🗏                                                        |               |

- 2. Seleccionar el tipo de hardware, en este caso se solicitará un portátil.
- 3. Ingresar la cantidad de hardware que se necesitaran.
- 4. En el campo "Descripción/Especificaciones" puede ingresar los datos del hardware (memoria, procesador, capacidades de red o almacenamiento), pero si no se especifica se tomará el estándar utilizado en la universidad.
- 5. En caso se seleccionar "OTROS" como tipo de hardware, el campo descripción será obligatorio.
- 6. Es necesario ingresar una justificación para la solicitud.
- 7. En caso de ser un reemplazo de hardware, es necesario proporcionar el número de activo que se va a reemplazar.

| Es un reemplazo 🗹              | Números de los activos              |                   |
|--------------------------------|-------------------------------------|-------------------|
|                                | ×0887800                            |                   |
| 9 Si docoo ogrogor up usuario  | responsable, baser dis en el betén  | "Agrogor ucuprio" |
| 8. Si desea agregar un usuario | responsable, nacer clic en el boton | Agregar usuario . |

| Agregar usuario | Nombre | Cargo | Ĩ |
|-----------------|--------|-------|---|
|                 |        |       |   |

9. Si desea agregar información acerca del presupuesto / FOAPAL, hacer clic en la casilla "Tiene presupuesto" para mostrar los controles del FOAPAL

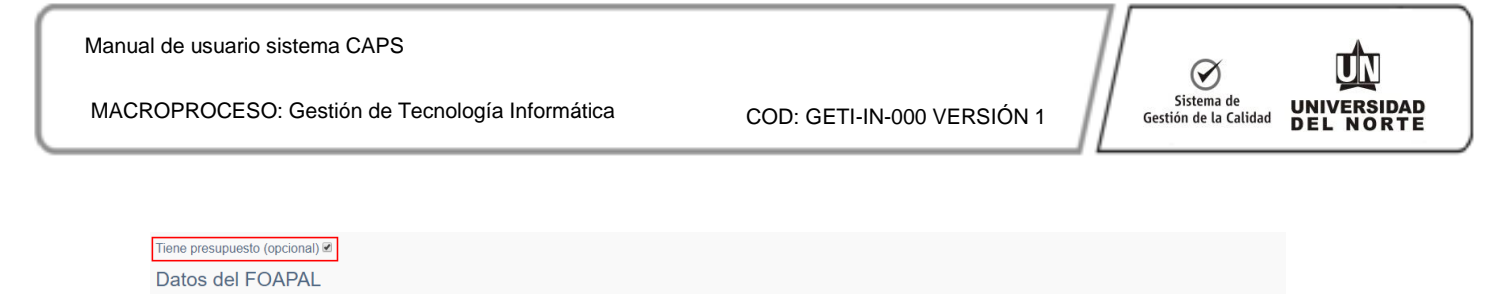

Cuenta

Organización

Observaciones

- 10. Presionar el botón "Agrega" y se mostrar una ventana con información del FOAPAL.
- 11. Es necesario ingresar los datos del fondo, centro de costo, cuenta y programa.

Centro de costo

12. El campo de "observaciones o distribución" puede dejar un comentario con limitaciones del FOAPAL o aplicar cierto porcentaje del gasto a una cuenta.

| AGREGAR FOAPAL                         | × |
|----------------------------------------|---|
| Fondo                                  |   |
| FOINCO                                 |   |
| Centro de costo                        |   |
| 4                                      |   |
| Cuenta                                 |   |
| 539561                                 |   |
| Programa                               |   |
| 110001                                 |   |
| Observaciones o distribución(opcional) |   |
| solo se tienen \$4.000.000             |   |
| Agregar                                |   |

Fondo

Agregar

#### 1.3 Agregar una solicitud de software

1. Si desea agregar un software a la solicitud, al hacer clic en el botón "Agregar software" aparecerá el siguiente panel

| Solicitud de Software                                                                 |                            | T. Contraction of the second second se |
|---------------------------------------------------------------------------------------|----------------------------|----------------------------------------------------------------------------------------------------|
| Nombre del software                                                                   |                            | Nombre del proveedor                                                                                                    |
|                                                                                       |                            |                                                                                                    |
| Costo aproximado                                                                      | Moneda                     | Numero de licencias                                                                                                    |
| 0                                                                                     | COP                        | 1                                                                                                    |
| Observaciones(opcional)                                                               |                            | Justificacion                                                                                                    |
| En caso de no llenarse este campo, se tomara el estandar utilizado en la universidad. |                            |                                                                                                    |
| Renovación de licencia                                                                | Activos donde se instalará |                                                                                                    |
|                                                                                       |                            |                                                                                                    |
| Agregar usuario                                                                       |                            |                                                                                                    |
| Tiene presupuesto (opcional)                                                          |                            |                                                                                                    |

- 2. Ingresar el nombre del software y el nombre del proveedor.
- 3. Ingresar el costo aproximado de software y el número de licencias necesarias.

MACROPROCESO: Gestión de Tecnología Informática

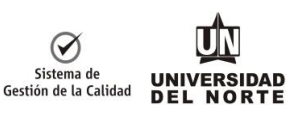

- En el campo "Descripción/Especificaciones" puede ingresar los datos del software (versión, complementos o paquetes), pero si no se especifica se tomará el estándar utilizado en la universidad.
- 5. Es necesario ingresar una justificación para la solicitud.
- 6. En caso de ser una renovación de software, es necesario marcar la casilla "renovación de licencia".

| Es un reemplazo 🗹 | Números de los activos |
|-------------------|------------------------|
|                   | ×0887800               |

7. Si desea agregar un usuario responsable, hacer clic en el botón "Agregar usuario".

| Agregar usuario | Nombre | Cargo | <b></b> |
|-----------------|--------|-------|---------|

8. Si desea agregar información acerca del presupuesto / FOAPAL, hacer clic en la casilla "Tiene presupuesto" para mostrar los controles del FOAPAL

| Tiene presupuesto (opcional) 🗹 |       |                 |        |              |               |
|--------------------------------|-------|-----------------|--------|--------------|---------------|
| Datos del FOAPAL               |       |                 |        |              |               |
| Agregar                        | Fondo | Centro de costo | Cuenta | Organización | Observaciones |

- 9. Presionar el botón "Agrega" y se mostrar una ventana con información del FOAPAL.
- 10. Es necesario ingresar los datos del fondo, centro de costo, cuenta y programa.
- 11. El campo de "observaciones o distribución" puede dejar un comentario con limitaciones del FOAPAL o aplicar cierto porcentaje del gasto a una cuenta.

| AGREGAR FOAPAL                         | × |
|----------------------------------------|---|
| Fondo                                  |   |
| FOINCO                                 |   |
| Centro de costo                        |   |
| 4                                      |   |
| Cuenta                                 |   |
| 539561                                 |   |
| Programa                               |   |
| 110001                                 |   |
| Observaciones o distribución(opcional) |   |
| solo se tienen \$4.000.000             |   |
| Agregar                                |   |
|                                        | - |

MACROPROCESO: Gestión de Tecnología Informática

COD: GETI-IN-000 VERSIÓN 1

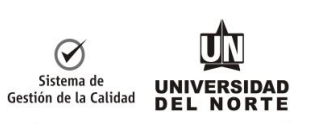

#### 1.4 Envío de solicitud

Para finalizar la creación de la solicitud se mostrará un resumen como el siguiente:

### Resumen de la solicitud

Aprobador asignado a la solicitud: Emma Galiano Vargas

#### Datos del solicitante

| Nombre del solicitante: Heriberto Vargas Cabrera |               |
|--------------------------------------------------|---------------|
| Departamento: DIRECCION DE PRODUCCION AUDIVISUAL | Piso: PISO 1  |
| Ubicación: BLOQUE A                              | Localización: |

#### Datos de la solicitud

| Solicitud de Hardware         Tipo de hardware: PORTÁTIL       Cantidad: 1         Justificación: Proyecto investigación 3591 |                                     |        |          |                            |  |  |
|----------------------------------------------------------------------------------------------------|-------------------------------------|--------|----------|----------------------------|--|--|
| FOAPAL Solic                                                                                                    | itud de Hardware<br>Centro de costo | Cuenta | Programa | Observaciones              |  |  |
| foinco                                                                                                    | 4                                   | 539561 | 110001   | solo se tienen \$4.000.000 |  |  |

Tiene presupuesto: NO

Si desea enviar su solicitud puede presionar el botón "Enviar" pero si desea terminar la solicitud más adelante, puede presionar el botón "Guardar borrador".

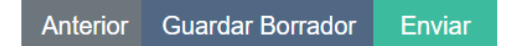

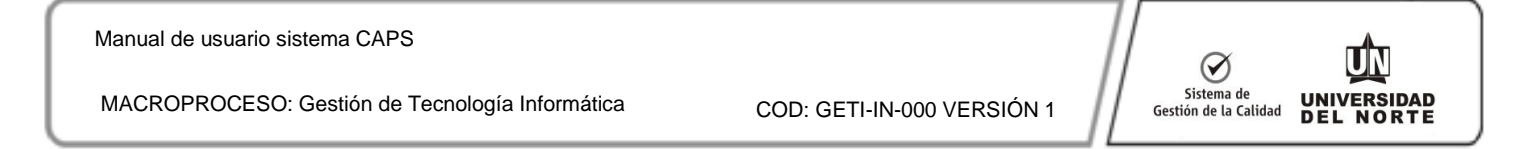

## Ver el estado de las solicitudes en proceso

1. Acceda a la lista de solicitudes en proceso ingresando desde la barra al hacer clic en "Inicio".

|                       | E CAPS                               |                              |                        |                                 |               |           | E Eduar            | do Ramirez Hennesse  |
|-----------------------|--------------------------------------|------------------------------|------------------------|---------------------------------|---------------|-----------|--------------------|----------------------|
| Bienvenido,           | Mis solic                            | itudes en                    | proceso                |                                 |               |           |                    |                      |
| MENÚ<br>Af Inicio     | Nueva solio<br>Mostrar 10            | itud<br>• registros          |                        |                                 |               | Buscar:   |                    |                      |
| 🕼 Solicitudes 🗸 🗸     | Solicitud                            | Estado 🔶                     | Aprobador 🔶            | Departamento 🔶                  | Requisiciones | Ordenes 🔶 | Total <sup>♦</sup> | Fecha de<br>creación |
| Crear nueva solicitud | 17 🕦                                 | Rechazado                    | Emma Galiano<br>Vargas | DIRECCIÓN EN<br>TECNOLOGÍA INFO |               |           |                    | 2019-02-21           |
| Aprobar solicitudes   | 20 (1)                               | Verificado<br>por gestor     | Emma Galiano<br>Vargas | DIRECCIÓN EN<br>TECNOLOGÍA INFO | R058945       |           |                    | 2019-02-21           |
|                       | 30 🚺                                 | En proceso                   | Emma Galiano<br>Vargas | DIRECCIÓN EN<br>TECNOLOGÍA INFO |               |           |                    | 2019-05-29           |
|                       | Mostrando regis<br>un total de 3 reg | tros del 1 al 3 de<br>istros | 9                      |                                 |               |           | Anterior           | 1 Siguiente          |

- 2. En la tabla se muestra la información básica de la solicitud y su estado.
- 3. Para ver más información acerca de la solicitud puede presionar el botón (i) junto al número de la solicitud para desplegar.

|                       | E CAPS Solicitud #20                                                                                                    | × |
|-----------------------|----------------------------------------------------------------------------------------------------|---|
| E Bienvenido,         | Mis solicitudes en proceso Aprobador                                                                                                    |   |
| Eduardo               | Aprobador asignado a la solicitud: Emma Galiano Vargas                                                                                                    |   |
| MENU                  | Mostrar 10 v registros Datos del solicitante                                                                                                    |   |
| 🕑 Solicitudes 🗸 🗸 🗸 🗸 | Solicitud Estado Aprobador Depart Departamento: DIRECCIÓN EN Piso: PISO 1                                                                                      |   |
| Crear nueva solicitud | 17 (j) Rechazado Emma Galiano DIRECC<br>Vargas DIRECC<br>TECNOLOGIA INFO<br>Ubicación: BLOQUE A                                                                |   |
| Aprobar solicitudes   | 20 Verificado por gestor Vargas DIRECC Datos de la solicitud                                                                                                   |   |
|                       | 30 (j) En proceso Emma Galiano Vargas DIRECC Solicitud de Hardware TECNOLC TECNOLC Tipo de hardware: PORTÁTIL Cantidad: 1                                      |   |
|                       | Mostrando registros del 1 al 3 de<br>un total de 3 registros<br>Descripción/Especificaciones: i5, 4gb ram, 1TB disco                                           |   |
|                       | Universidad del Norte, Km.5 Vía Puerto<br>Universidad del Norte, Km.5 Vía Puerto<br>Usuarios que lo Nombre: Eduardo Cargo: Investigador<br>utilizaran: Ramirez |   |

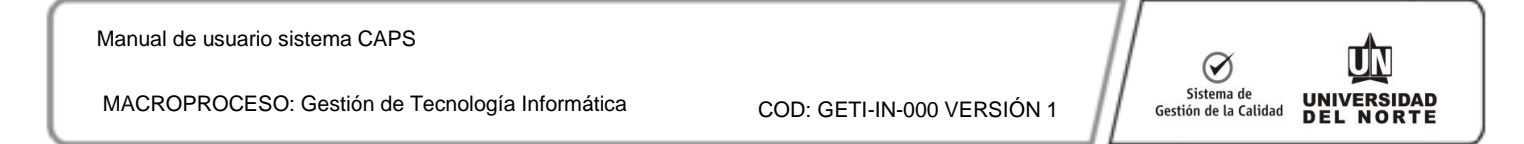

## Ver el estado de todas las solicitudes

1. Acceda a la lista de solicitudes ingresando desde la barra lateral a solicitudes y luego hacer clic en "Mi historial de solicitudes".

|                             | CAPS                      |                          |                           |                                    |               |   | E          | Eduardo Rami              | rez Hennessey ~ ` |
|-----------------------------|---------------------------|--------------------------|---------------------------|------------------------------------|---------------|---|------------|---------------------------|-------------------|
| Bienvenido,<br>Eduardo      | Mis solic                 | tudes                    |                           |                                    |               |   |            |                           |                   |
| MENÚ<br>🏘 Inicio            | Nueva solic<br>Mostrar 10 | itud<br>• registros      |                           |                                    |               |   | Buscar:    |                           |                   |
| Solicitudes ~               | Solicitud                 | Estado                   | ¢<br>Aprobador            | ⇔                                  | Requisiciones | ♦ | ≑<br>Total | Fecha<br>de ≑<br>creación | ÷                 |
| Mi historial de solicitudes | 17 (j)                    | Rechazado                | Emma<br>Galiano<br>Vargas | DIRECCIÓN EN<br>TECNOLOGÍA<br>INFO |               |   |            | 2019-02-21                | 1                 |
|                             | 20 (j)                    | Verificado<br>por gestor | Emma<br>Galiano<br>Vargas | DIRECCIÓN EN<br>TECNOLOGÍA<br>INFO | R058945       |   |            | 2019-02-21                |                   |
|                             | 30 (į́)                   | En<br>proceso            | Emma<br>Galiano<br>Vargas | DIRECCIÓN EN<br>TECNOLOGÍA<br>INFO |               |   |            | 2019-05-29                |                   |
|                             | 31 (j)                    | Borrador                 | Emma<br>Galiano<br>Vargas | DIRECCIÓN EN<br>TECNOLOGÍA<br>INFO |               |   |            | 2019-05-28                |                   |

2. Además de las solicitudes en proceso, esta ventana mostrara las solicitudes completadas y los borradores de solicitud, esta última puede continuar su edición y su

posterior envío haciendo clic en el botón 🧖 .

### **Aprobar solicitudes**

3. Acceda a la lista de aprobaciones ingresando desde la barra lateral a solicitudes y luego hacer clic en "Aprobar de solicitudes".

| Bienvenido,<br>Eduardo      | Aprobaciones pendientes |                             |                          |             |  |  |  |
|-----------------------------|-------------------------|-----------------------------|--------------------------|-------------|--|--|--|
|                             | Mostrar 10 💌 r          | registros                   |                          |             |  |  |  |
| 希 Inicio                    | Solicitud               | Estado                      | Solicitante              | Departa     |  |  |  |
| 🕼 Solicitudes 🗸 🗸           | 12 =,                   | En proceso                  | Sindry MuÑoz CastaÑeda   | MAESTRIA DE |  |  |  |
| Crear nueva solicitud       | 16 =                    | En proceso                  | Heriberto Vargas Cabrera | MAESTRIA DE |  |  |  |
| Mi historial de solicitudes | Mostrando registros o   | del 1 al 1 de un total de 1 |                          |             |  |  |  |
| Aprobar solicitudes         | registros               |                             |                          |             |  |  |  |
|                             |                         |                             |                          |             |  |  |  |

4. En la lista de solicitudes por aprobar, seleccionar una solicitud haciendo clic en =

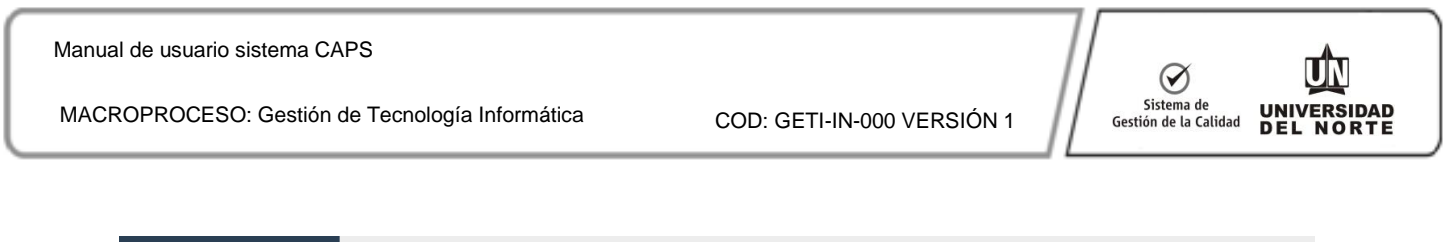

| UNIVERSIDAD<br>DEL NORTE | ≡ CAPS       |                        |                          |                      |          |  |  |  |  |  |
|--------------------------|--------------|------------------------|--------------------------|----------------------|----------|--|--|--|--|--|
| Bienvenido,              | Aprobacion   | es pendiente           | s                        |                      |          |  |  |  |  |  |
| Eduardo                  | Mostrar 10 💌 | Mostrar 10 💌 registros |                          |                      |          |  |  |  |  |  |
| 希 Inicio                 | Solicitud    | Estado                 | Solicitante              | Departamento         | Presupue |  |  |  |  |  |
| 🕼 Solicitudes 🗸 🗸        | 12 =,        | En proceso             | Sindry MuÑoz CastaÑeda   | MAESTRIA DE SISTEMAS | NO       |  |  |  |  |  |
| Crear nueva solicitud    | 16 =,        | En proceso             | Heriberto Vargas Cabrera | MAESTRIA DE SISTEMAS | SI       |  |  |  |  |  |

- 5. Revisar la información de la solicitud esta correcta.
- 6. En caso de aprobar la solicitud, es opcional dejar un comentario, de lo contrario es obligatorio dejar una razón por la cual no se aprobó la solicitud.
- 7. Aprobar o no la solicitud con los botones SI o NO respectivamente.

| UNIVERSIDAD<br>DEL NORTE | ≡ CAPS                                                        |                                                                                                    |                                         |
|--------------------------|---------------------------------------------------------------|----------------------------------------------------------------------------------------------------|-----------------------------------------|
| Bienvenido,<br>Eduardo   | Aprobar solicitud                                             |                                                                                                    |                                         |
| MENŰ                     | Solicitud #16                                                 | Aprobador                                                                                                    |                                         |
| A Inicio                 | ¿Aprobar solicitud?<br>Observación (opcional si es aprobado): | Aprobador asignado a la solicitud: Eduardo Ramirez Hennessey                                                                                                    |                                         |
| ✓ Solicitudes ✓          |                                                               | Datos del solicitante                                                                                                    |                                         |
|                          | Si NO                                                         | Mombre del solicitante: Heriberto Vargas Cabrera<br>Departamento: MAESTRIA DE SISTEMAS<br>Ubicación: CONTENEDOR PARQUEADERO 10                                                                                                    | Piso: PISO 1<br>Localización: oficina 2 |
|                          |                                                               | Datos de la solicitud                                                                                                    |                                         |
|                          |                                                               | Solicitud de Hardware<br>Tipo de hardware: ALL IN ONE<br>Reemplaza a los activos:<br>(08579700)<br>Descripción/Especificaciones: i7 con 8 gb ram<br>windows 10<br>Justificación: desarrollo proyecto de investigación<br>daño en PC anteoror | Cantidad: 1                             |